To create a **SupraWEB** account please visit www.SupraeKEY.com

Please reach out to Supra if you need assistance with creating your SupraWEB account at 877-699-6787

Once here you will select the **Real Estate** option on the top right of the screen and then select the **SupraWEB** for Agents

| Real Estate             |                                                                         | LOGIN > SupraWEB for Agents SupraNET for Associations                       |  |
|-------------------------|-------------------------------------------------------------------------|-----------------------------------------------------------------------------|--|
| Supra Who We Serve What | We Do Why Supra Tips & Support                                          | port Search Q Contact Us                                                    |  |
| U                       | Inlock you                                                              | our Supra                                                                   |  |
|                         | Powe                                                                    | rers                                                                        |  |
| Supra brir<br>you provi | ngs together the smartest<br>de best-in-class service d<br>selling proc | est tools in real estate to help<br>e during the home buying and<br>rocess. |  |
|                         | Associations & MLSs Agents                                              | ts Brokerages & Teams                                                       |  |
|                         | San a sheet                                                             |                                                                             |  |
|                         |                                                                         |                                                                             |  |

If you do not already have a SupraWEB account, you will need to **REGISTER** for an account.

|                                                                                                    | Problem accessing our site? Contact us                                                                                                    |  |  |
|----------------------------------------------------------------------------------------------------|----------------------------------------------------------------------------------------------------|--|--|
| Supra                                                                                               | Manage your profile Register                                                                                                    |  |  |
| Login<br>User ID : =<br>Forgot User ID?<br>Password : Forgot Password?<br>Remember User ID<br>Login | Welcome to the Carrier Single Sign-On (SSO) page.<br>Registered SupraWEB users: Simply enter your current user name and password.<br>New SupraWEB users: Please click register to setup a new user. |  |  |
| New User Registration<br>First time user? Please create an account now.<br>Register                 |                                                                                                    |  |  |
| © 2020 Carrier. All rights reserved   Privacy policy   Terms of Use                                 |                                                                                                    |  |  |

## Complete the User Registration Form and SUBMIT

| $\wedge$                                                                                 | Problem accessing our site? Contact us |
|------------------------------------------------------------------------------------------|----------------------------------------|
| Supra                                                                                    |                                        |
| Capid                                                                                    | Manage your profile Password Reset     |
| User Registration                                                                        |                                        |
| Fields marked with * are required                                                        |                                        |
| Please provide the following information                                                 |                                        |
| First Name *                                                                             |                                        |
| Middle Initial                                                                           |                                        |
| Last Name                                                                                |                                        |
| Email Address                                                                            |                                        |
| Confirm Email Address                                                                    |                                        |
| Please choose a user ID and password                                                     |                                        |
| User ID + 10 Check                                                                       |                                        |
| Password +                                                                               |                                        |
| Please confirm password *                                                                |                                        |
| Please select and answer your password challenge                                         |                                        |
| Password challenge 1 Please choose a challenge question                                  |                                        |
| Challenge Response 1 *                                                                   |                                        |
| Password challenge 2 Please choose a challenge question                                  |                                        |
| Challenge Response 2   This is used to use financial the asset you forned your papersond |                                        |
| nina is used to rein y your nemory in the event you trigger your pessional.              |                                        |
| Please enter the characters shown in the image below (Case sensitive)                    |                                        |
| Z HA 9f                                                                                  |                                        |
| By clicking "Submit", you indicate that you agree to the Terms : Terms of Use            |                                        |
| Submit Reset                                                                             |                                        |
| 6: 2020 Carrier, All rights received   Privary unline of Itea                            |                                        |
|                                                                                          |                                        |

After submitting your information, you will return to the main login page with your information auto-filled

| Supra                                                                                                    | Problem accessing our site? C<br>Manage your profile                                                                                                    | ontact us |  |  |
|----------------------------------------------------------------------------------------------------|----------------------------------------------------------------------------------------------------|-----------|--|--|
| Login<br>User ID : •<br>Porgot User ID7<br>Password : •<br>Forgot Password7<br>C Remember User ID<br>Login | Welcome to the Carrier Single Sign-On (SSO) page.<br>Registered SupraWEB users: Simply enter your current user name and password.<br>New SupraWEB users: Please click register to setup a new user. |           |  |  |
| New User Registration<br>First time user? Please create an account now.<br>Register                        |                                                                                                    |           |  |  |
| © 2020 Carrier. All rights reserved   Privacy policy   Terms of Use                                        |                                                                                                    |           |  |  |

After logging in, you will see the screen below. Here you will input your Supra eKEY or ActiveKEY serial number, PIN, and Association/MLS

For your eKEY serial number, open your eKEY app on your mobile device and on the top left corner you will see **eKEY Basic Serial # the 7-digit number following is your Supra eKEY Serial Number**.

You eKEY PIN number is the number that you use when you **OBTAIN a KEY from a lockbox**.

Your Association/MLS will be under TX – Four Rivers

| 12:17 🖪                                                           |                   | ul 🗢 🗖             |  |  |
|-------------------------------------------------------------------|-------------------|--------------------|--|--|
| Welcome, MEMBER, to the eKEY® app!<br>eKEY Basic Serial # 1234567 |                   |                    |  |  |
|                                                                   | Four Rivers AOR < |                    |  |  |
| MY LOCKBOXES                                                      | MESSAGES          | DATA AT THE DOOR   |  |  |
| SHOWING<br>MANAGEMENT                                             | MANAGE ACCESS     | PRO<br>WALKTHROUGH |  |  |

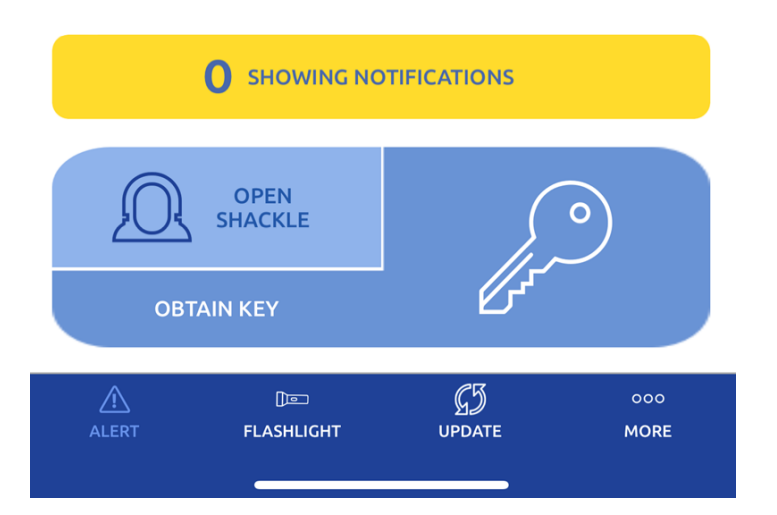